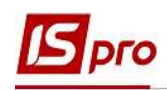

# Внесение информации об образовании сотрудников

Кроме данных, которые вносятся в систему приказами существуют данные, которые необходимо ввести непосредственно в карточку сотрудника.

Внесение данных о полученном образовании, включая документы о приобретенном образовании, наличие ученых степеней и ученых званий и состояние владения языками проводится в подсистеме Управление персоналом / Учет кадров в группе модулей Картотека в модуле Личные карточки работников.

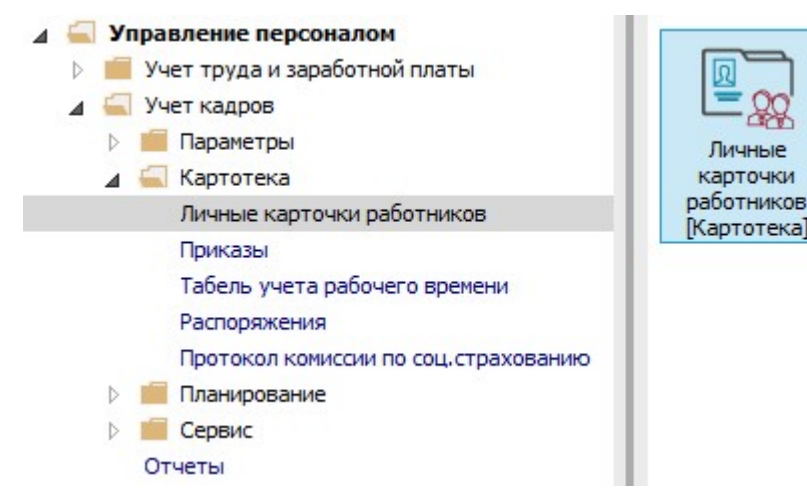

После создания и проведения приказа о приеме на работу приступаем к заполнению необходимых полей в **Личной карточке работника**.

- 1. В реестре карточек установить курсор на принятого сотрудника.
- 2. Открыть карточку работника по клавише Enter или F4, или выбрать пункт меню Реестр / Изменить.

| <b>S</b> 1 | S-pro 7,11.038.999 - [Личные карточки работников] |                                          |                     |                         |            | . 🗆 💌    |
|------------|---------------------------------------------------|------------------------------------------|---------------------|-------------------------|------------|----------|
| Pee        | стр Правка Вид Отчёт Сервис ?                     |                                          |                     |                         |            |          |
| 9          | Открыть                                           |                                          |                     |                         |            |          |
| *5         | Создать Іпя                                       | е                                        | олько уволенные     |                         |            |          |
| 6          | Изменить F4                                       |                                          |                     |                         |            |          |
| ň          | Удалить F8                                        | <ul> <li>Фамилия Имя Отчество</li> </ul> | Подразделение 🔻     | Должность *             | Дата пос   | ▼ Дата ∧ |
|            | Восстановить                                      | 0 Софиевская Светлана Степановна         | Викладацький        | Викладач                | 04/01/2019 |          |
| -          | Копировать F5                                     | 1 Виговський Володимир Валентинович      | Фінансова служба    | Начальник відділу       | 04/01/2019 |          |
| Пъ         |                                                   | 2 Січневий Олег Вікторович               | Фінансова служба    | Інспектор фінансовий    | 02/01/2020 |          |
|            | Корректировка картотеки                           | 23 Слобоженюк Юрий Викторович            | Адміністрація       | Головний фахівець з пр  | 09/01/2019 |          |
|            | Перемещение                                       | 24 Кривецький Кирило Кіндраторич         | Канцелярія та архів | Головний фахівець з пр  | 09/01/2019 |          |
|            |                                                   | 25 Думський Дмитро Данилович             | Адміністрація       | Директор (начальник, і  | 11/01/2019 |          |
|            | Пересчет ндфл при смене резидентства              | 26 Гринченко Олег Степанович             | Адміністрація       | Фахівець-аналітик з до  | 14/01/2019 |          |
|            | Приказы Alt+P                                     | 28 Корнієнко Кирило Кіндратович          | Адміністрація       | Начальник відділу       | 01/03/2019 |          |
|            | Приказы по работнику                              | 19 Ткаченко Анна Михайлівна              | Фінансова служба    | Бухгалтер без категорії | 11/05/2019 |          |
|            | December 2010                                     | 10 Подольский Павел Петрович             | Фінансова служба    | Аудитор                 | 02/01/2020 |          |
|            | продвижение по госслужое Ан+о                     | 31 Крамський Іван Іванович               | Господарський       | Водій                   | 02/12/2019 |          |
|            | Оповещения Alt+0                                  | 33 Кравченко Олег Ігорович               | ІТвідділ            | Інспектор-методист      | 23/12/2019 |          |
|            | Обновить Ctrl+F2                                  | 34 Кравченко Віктор Олександрович        | Зарплатний відділ   | Начальник відділу       | 28/02/2020 |          |
|            |                                                   | 35 Подольский Потап Кирилович            | Адміністрація       | Водій                   | 23/12/2019 |          |
| -          | Печать F9                                         | 37 Острожский Константин Олегович        | Аудит               | Аудитор                 | 01/04/2020 |          |
|            | Сохранять отмеченные отчеты                       | 8 Зоряный Виктор Иванович                | Викладацький        | Викладач вищого навч    | 01/01/2016 |          |
|            | Печать без выбора                                 | 39 Мудрий Олесь Олексійович              | Навчально-методи    | Інспектор-методист      | 18/03/2020 |          |
|            | Deuter approximite                                | Ю Кириченко Константин Кирилович         | Адміністрація       | Фахівець-аналітик з до  | 01/04/2020 |          |
|            | печать документа Спіття                           | 5 Кравченко Константин Кирилович         | Аудит               | Аудитор                 | 01/04/2020 |          |
| 8          | Сводная таблица Shift+Ctrl+C                      |                                          |                     |                         |            |          |
| dx.        | Экспорт текущего представления Shift+Ctrl+E       |                                          |                     |                         |            | ~        |
|            | Заявки работников на предоставление справок Alt+Z |                                          |                     |                         |            | >        |
| ×          | Выход Еsc                                         |                                          | Адміністратор       |                         |            | ⊠ RU     |

ВНЕСЕНИЕ ИНФОРМАЦИИ ОБ ОБРАЗОВАНИИ СОТРУДНИКОВ

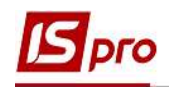

# Внесение информации о полученном образовании

- 3. Для внесения информации перейти в группу Образование.
- **4.** В табличной части заполнить поле **Образование**, выбрав из справочника соответствующий вид образования, полученного работником.
- 5. При необходимости проставляются отметки:
  - По специальности.
  - Молодой специалист.
  - Практик.
- 6. Для внесения данных курсор установить в табличную часть.

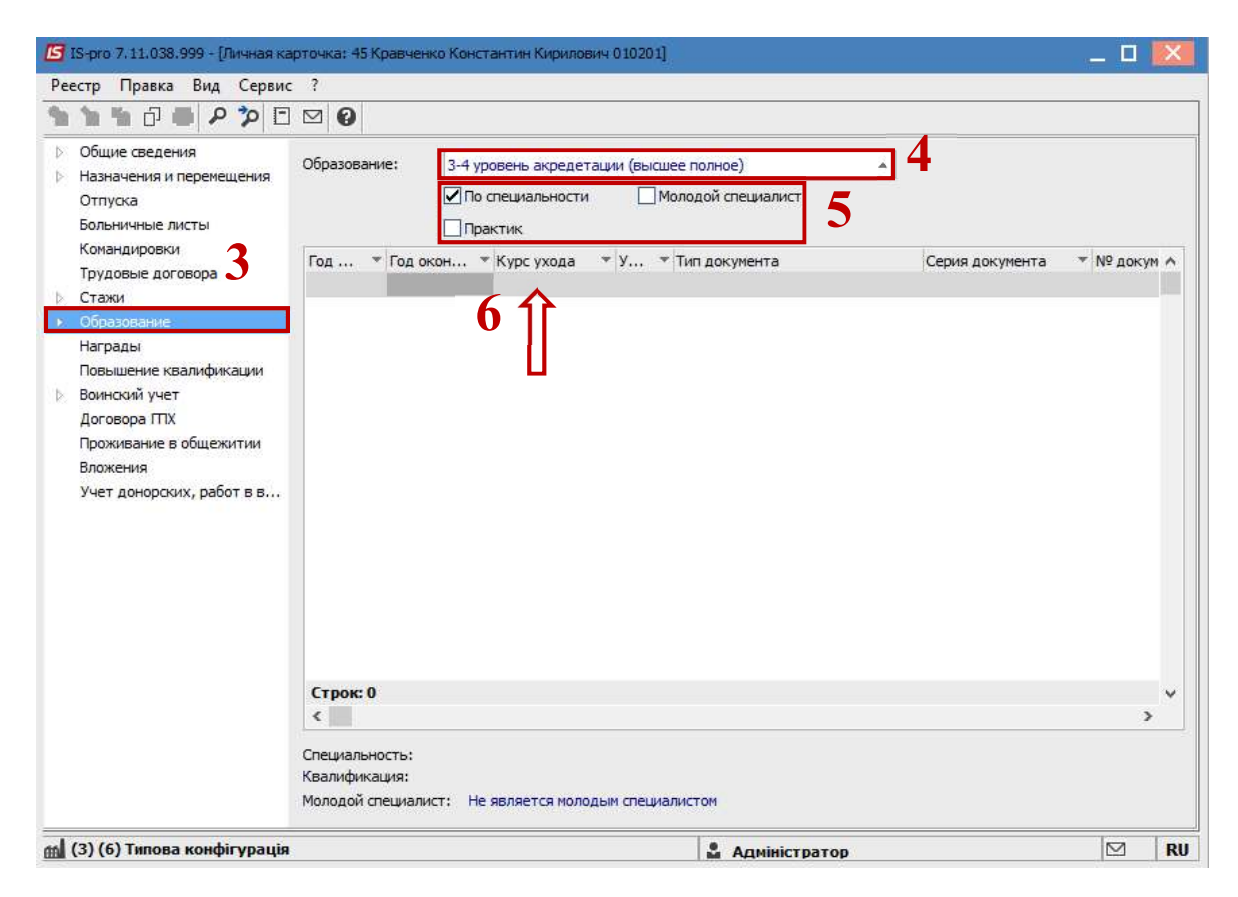

- 7. По клавише Insert открыть окно Создание и согласно предоставленных работником документов ввести информацию в соответствующие поля (поля заполняются на основании справочников, а индивидуальные данные прописываются вручную):
  - Год поступления в учебное заведение.
  - Год окончания.
  - Курс ухода.
  - Учебное заведение выбирается из справочника.
  - Выбрать Тип учебного заведения.
  - Форма обучения.
  - Специальность.
  - Квалификация.
  - Специализация (сфера деятельности).
  - Вид образования.
  - Уровень образования.

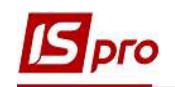

- Тип документа об образовании.
- Отмечается Серия документа об образовании.
- Отмечается Номер документа об образовании.
- Указывается Дата выдачи документа.
- Оплата за счет.
- Квота.
- 8. При необходимости проставляются отметки:
  - Госзаказ.
  - Аспирантура.
- 9. Для сохранения нажать кнопку ОК.

|                   | <b>Б</b> Создать                    |             | Π 🔀                                                     |
|-------------------|-------------------------------------|-------------|---------------------------------------------------------|
| Общие сведения    |                                     | 2           |                                                         |
| Назначения и пер  | Год поступления:                    | 2008        |                                                         |
| Отпуска           | Год окончания:                      | 2013        |                                                         |
| Больничные листь  | Курс ухода:                         | 5           |                                                         |
| Трудовые догово   | Учебное заведение:                  | 12          | Киевский национальный университет имени Вадима Гетьмана |
| Стажи             | Тип учебного завеления:             | Университет |                                                         |
| Образование       |                                     | Russuna     |                                                         |
| Награды           | Форма обучения.                     | дневная     |                                                         |
| Повышение квали   | Специальность:                      | 8           | Учет и аудит                                            |
| Договора ПТХ      | Квалификация:                       | 61          | Економика предприятия                                   |
| Проживание в обц  | Специализация (сфера деятельности): | 32          | Ведение бухгалтерского учета                            |
| Вложения          | Вид образования:                    | 1           | Полное высшее                                           |
| Учет донорских, р | Уровень образования:                | 5           | Магистр                                                 |
|                   | Тип документа об образовании:       | 10          | Диплом магистра                                         |
|                   | Серия документа об образовании:     | HB          |                                                         |
|                   |                                     | דסרסר       |                                                         |
|                   | Пересона об образовании.            | 70707       |                                                         |
|                   | дата выдачи документа:              | 28/06/2013  |                                                         |
|                   | Оплата за счёт:                     | Без оплаты  |                                                         |
|                   | Квота:                              |             |                                                         |
|                   | Сосзаказ                            |             |                                                         |
|                   |                                     |             |                                                         |

#### Внесение информации об присуждении Ученой степени

- **10.** В пункте **Ученая степень** отражается история присвоения сотруднику ученых степеней. Информация поступает из приказов. При необходимости внесения данных о предоставлении ученой ступени за предыдущий период используется ручной режим.
- 11. По клавише Insert открыть окно Создание и согласно предоставленных работником документов ввести информацию в соответствующие поля (поля заполняются на основании справочников, а индивидуальные данные прописываются вручную):
  - Указать Год присвоения ученой ступени.
  - Выбрать из предложенного перечня справочника Ученую степень.
  - Специальность кандидата / доктора.

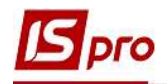

- Отрасль наук.
- Прописать Номер диплома.
- Указать Дату выдачи диплома.
- Основание присуждения ученой ступени.
- Дата ввода в действие.
- Место защиты выбрать из справочника.
- Прописать Тему диссертации.
- 12. Для сохранения нажать кнопку ОК.

|                                                                                                    | арточка, чэ кравченко константин кирилов                                               | ич 010201]                                                                                         | _ L 🗾                |
|----------------------------------------------------------------------------------------------------|----------------------------------------------------------------------------------------|----------------------------------------------------------------------------------------------------|----------------------|
| естр Правка вид Серви                                                                                                    | ີ<br>ເຊີ                                                                               |                                                                                                    |                      |
| Общие сведения<br>Назначения и перемещения<br>Отпуска<br>Больничные листы<br>Командировки                                             | Специальность № ди                                                                     | иплома ▼Дата в ▼ № п/п ввода запис                                                                 | и Место заш 🔺        |
| Трудовые договора<br>Стажи<br>Образование                                                                                             | Год присвоения:<br>Ученая степень:                                                     | 2017<br>Кандидат экономических наук                                                                |                      |
| ученая степень<br>Научное звание<br>Научные труды<br>Владение языками<br>Повышение тарифа                                             | Специальность кандидата/доктора:<br>Отрасль наук:<br>Диплом №:<br>Дата выдачи диплома: | Учет и аудит<br>Экономика<br>77777<br>30/06/2017                                                   | × 1                  |
| Паграды<br>Повышение квалификации<br>Воинский учет<br>Договора ПТХ<br>Проживание в общежитии<br>Вложения<br>Учет донорских, работ в в | Основание:<br>Дата ввода в действие:<br>Место защиты:<br>Тема диссертации:             | 12 Киевский национальный университ<br>Особенности ведения бухгалтерского учета в уче<br>заведениях | ▼<br>етиме ▼<br>бных |
|                                                                                                    | Строк: 0                                                                               | 12                                                                                                 | Отмена               |

#### Внесение информации о присвоении Ученого звания

- 13. В пункте Научное звание отражается история присвоения сотруднику ученых званий. Информация поступает из приказов. При необходимости внесения данных о соискании ученого звания за предыдущий период используется ручной режим.
- 14. По клавише Insert открыть окно Создание и согласно предоставленных работником документов ввести информацию в соответствующие поля:
  - Указать Год присвоения ученого звания.
  - Выбрать в справочнике из предложенного перечня Ученое звание.
  - Прописать Номер диплома.
  - Указать Дату выдачи диплома.
  - Основание присуждения ученого звания.
- 15. Для сохранения нажать кнопку ОК.

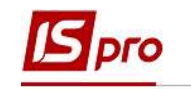

| ነ 🐂 🗗 🗰 👂 🎾 🖻                                                                                                    |                                                                         |                                                          |           |               |
|----------------------------------------------------------------------------------------------------|-------------------------------------------------------------------------|----------------------------------------------------------|-----------|---------------|
| <ul> <li>Общие сведения</li> <li>Назначения и перемещения</li> <li>Отпуска</li> <li>Больничные листы</li> <li>Командировки</li> </ul> | Год присв Т Научное звании                                              | e                                                        | № диплома | * Дата вы * A |
| трудовые договора<br>Стажи<br>Образование<br>Учёная степень<br>Научное звание<br>Научные труды<br>Владение осъщани                    | Год присвоения:<br>Научное звание:<br>Диплом №:<br>Дата выдачи диплома: | 2017<br>Старший научный сотрудник<br>77777<br>30/06/2017 |           | *             |
| Повышение тарифа<br>Награды<br>Повышение квалификашии<br>Воинский учет<br>Договора ПТХ<br>проживание в общежитии                      |                                                                         | 1                                                        | 5         | Отмена        |
| вложения                                                                                                    |                                                                         |                                                          |           |               |

## Внесение информации о Научных трудах

- 16. Пункт Научные труды содержит список научных трудов и изобретений работника.
- 17. По клавише Insert открыть окно Создание и согласно предоставленных работником документов ввести информацию в соответствующие поля:
  - Указать Год.
  - Прописать Наименование научного труда или изобретения.
- 18. Для сохранения нажать кнопку ОК.

| Ресстр Праки Вид Серяис ?                                                                                                    | 🔄 IS-pro 7.11.038.999 - [Личная кар                                                                                                    | рточка: 45 Кравченко Константин Кирило                                                  | вич 010201] | <b>—</b> • • | ×   |
|----------------------------------------------------------------------------------------------------|----------------------------------------------------------------------------------------------------|-----------------------------------------------------------------------------------------|-------------|--------------|-----|
| <ul> <li>Осщие сведения</li> <li>Назначения и перемещения</li> <li>Пазначения и перемещения</li> <li>Отпуска</li> <li>Больчичные листы</li> <li>Конзидировки</li> <li>Трудовые договора</li> <li>Стажи</li> <li>Образование</li> <li>Ученаа степень</li> <li>Наунене тарифа</li> <li>Наунене квалификации</li> <li>Волисия тарифа</li> <li>Наунене квалификации</li> <li>Воннозий учет</li> <li>договора ПТХ</li> <li>Пороживание в общежитии</li> <li>вложения</li> <li>Учет донорохих, работ в в</li> <li>Стрюк 0</li> </ul> | Реестр Правка Вид Сервис                                                                                                    | ?<br>☑ Ø                                                                                |             |              |     |
|                                                                                                    | <ul> <li>Общие сведения</li> <li>Назначения и перемещения</li> <li>Отпуска</li> <li>Больничные листы</li> <li>Командировки</li> <li>Трудовые договора</li> <li>Стажи</li> <li>Образование</li> <li>Учёная стелень</li> <li>Научные труды</li> <li>Владение языками</li> <li>Повышение квалификации</li> <li>Воинский учет</li> <li>Договора Пи</li> <li>Воинский учет</li> <li>Договора Ти</li> <li>Вожения</li> <li>учет донорских, работ в в</li> </ul> | Д * Наименование научного труда,<br><b>17</b><br>Год:<br>Наименование:<br>Чаименование: | изобретения |              | ~ ^ |
|                                                                                                    |                                                                                                    |                                                                                         |             | 57           | Du  |

ВНЕСЕНИЕ ИНФОРМАЦИИ ОБ ОБРАЗОВАНИИ СОТРУДНИКОВ

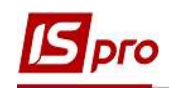

## Внесение информации о Владении языками

- 19. Пункт Владение языками содержит список языков, которыми владеет сотрудник.
- 20. По клавише Insert открыть окно Создание и согласно предоставленных работником первичных документов ввести информацию в соответствующие поля:
  - На основании справочника заполнить Язык владения сотрудником.
  - Выбрать из справочника Степень владения языком.
  - Указать Номер документа (при наличии).
  - Указать Срок действия документа (при наличии).

21. Для сохранения нажать кнопку ОК.

| Реестр Правка Вид Сервис                                                                                                    | ?<br>🖂 😧 |                                                                                                    |                                                                                       |                     |
|----------------------------------------------------------------------------------------------------|----------|----------------------------------------------------------------------------------------------------|---------------------------------------------------------------------------------------|---------------------|
| <ul> <li>Общие сведения</li> <li>Назначения и перемещения</li> <li>Отпуска</li> <li>Больничные листы</li> <li>Командировки</li> <li>Трудовые договора</li> </ul>                                                                                                    | Язык     | Степень владения                                                                                    | Дата доку 🔻 Номер документа                                                           | ▼ Срок действия ▼ ▲ |
| <ul> <li>Образование</li> <li>Учёная степень<br/>Научное звание</li> <li>Научное звание</li> <li>Научное звание</li> <li>Владение языкани</li> <li>Вовншение тарифа</li> <li>Награды</li> <li>повышение квалификации</li> <li>Воинский учет</li> <li>Договора ПТХ</li> <li>Проживание в общежитии</li> <li>Вложения</li> <li>Учет донорских, работ в в</li> </ul> |          | 20<br>Язык:<br>Степень владения:<br>Дата документа:<br>Номер документа:<br>Срок действия документа: | английский<br>Свободное владение<br>20/04/2015<br>37377<br>19/04/2025<br>21 ОК Отмена |                     |
|                                                                                                    | Строк: 0 |                                                                                                    |                                                                                       |                     |